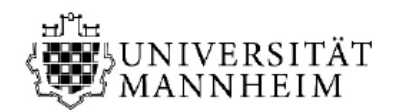

## Was my M10 notification transferred to the University of Mannheim?

To find out whether your M10 notification has been transferred to the University of Mannheim, follow the subsequent steps: Please log into Portal2 using you e-mail address and the password you used for your online application (<u>https://portal2.uni-mannheim.de</u>).

**1.** On the right upper corner you can see a bell. If you receive a new notification, which you have not seen yet, an orange exclamation mark will appear.

| e                                                                      | <b>≗ 4</b> ⊕ 30 |
|------------------------------------------------------------------------|-----------------|
|                                                                        |                 |
| Wichtige Links                                                         |                 |
| Coronavirus                                                            |                 |
| Informationen für Studierende                                          |                 |
| → Link folgen                                                          |                 |
| Veranstaltungskalender                                                 |                 |
| Zu den Veranstaltungen der studentischen Vertretungen und Initiativen. |                 |
| → Link.folgen                                                          |                 |
|                                                                        |                 |
|                                                                        |                 |
|                                                                        |                 |

**2**. If you click on the bell, the new notification will be shown.

|                               | 1                                                                                                    |   | 30 | ₽ |
|-------------------------------|----------------------------------------------------------------------------------------------------|---|----|---|
| Hilfe                         | Infobox                                                                                                 | × |    |   |
| Wichtige Lini                 | Der digitale Nachweis über Ihre Krankenversicherung<br>(M10) ist eingegangen.<br>07.06.2022 - 14.28 Uhr |   |    | - |
| Coronavirus<br>Informationen  | 🗑 Alle Nachrichten entfernen<br>🛨 Meine Kommunikationskanäle                                            |   | 1  |   |
| Veranstaltun<br>Zu den Verans | Schließen                                                                                               |   |    |   |
| → Link.folgen                 |                                                                                                    |   |    |   |

3. Alternatively, you can view your notifications under the tab "Meine Meldungen".

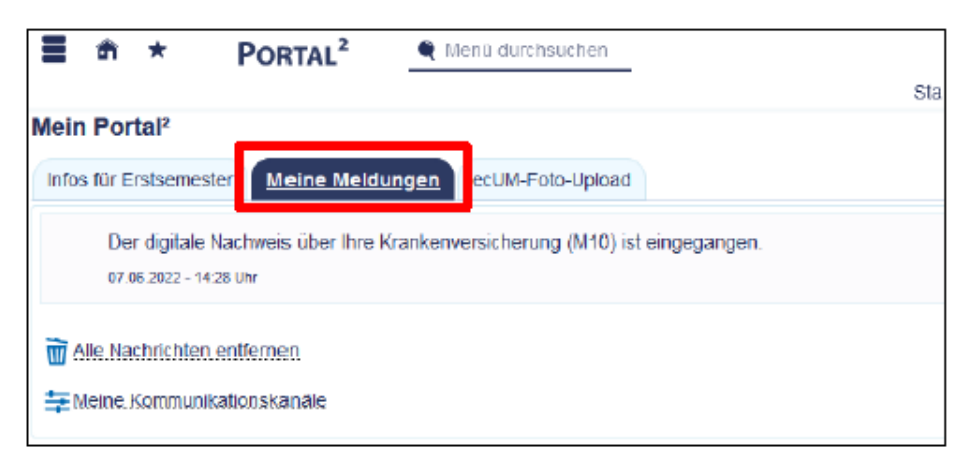

**Important:** If no notification regarding you M10 status is shown, please contact your statutory health insurance provider and ask them about the status of your transmission. Once the health insurance provider has confirmed that your M10 status has been transferred to the University of Mannheim, please contact <u>studienbueros@uni-mannheim.de</u> with the subject "M10 fehlt". Please enter **your full name**, your **date of birth**, your **application number** as well as the **name of your statutory health insurance provider** and whether you are **legally insured** or **exempted** from mandatory insurance.